## 當 Tansee iPhone Message Transfer for Mac 載入資 料時如何修復「錯誤 42」?

1

請嘗試刪除或刪除位於此處的所有備份:~/Library/Application Support/MobileSync/Backup

- 2 從<u>此處</u>下載並安裝適用於 Mac 的 Tansee iPhone Message Transfer 最新 版本。
- 3 如果問題仍然存在,請嘗試執行以下步驟:
- 步驟1 使用 Mac 上的 Finder 備份 iPhone。

| •••                  | $\langle \rangle$ iPhoneX_iOS16.1 $\mathbb{H}$ $\diamond$ $\mathbb{H}$ $\checkmark$ $(1)$ $\bigcirc$ $\bigcirc$ $\checkmark$ $\checkmark$ $\checkmark$ |
|----------------------|----------------------------------------------------------------------------------------------------|
| Favorites            | Dhaney iOS161                                                                                                    |
| MirDrop              | iPhone X · 59.2 GB (49.51 GB Available) · 76% 😥                                                                                                    |
| Recents              |                                                                                                    |
| Applications         | General Music Movies TV Shows Podcasts Audiobooks Books Photos Files Info                                                                              |
| 🚍 Desktop            |                                                                                                    |
| Documents            | Software: iOS 16.1.2                                                                                                    |
| Ownloads             | Your iPhone software is up to date. Your Mac will automatically check for an<br>undate again on 2023/8/24                                              |
| 🗁 Macintosh HD       |                                                                                                    |
| iCloud               | Check for Update Restore iPhone                                                                                                    |
| iCloud Drive         |                                                                                                    |
| Locations            | Backups:Back up your most important data on your iPhone to iCloud                                                                                      |
| [] iPhoneX_iOS16.1   | Back up all of the data on your iPhone to this Mac                                                                                                    |
| ☐ iPhone12Pro iOS1 ▲ | Encrypt local backup Change Password                                                                                                    |
| → M1 macOS13.4.1     | Encrypted backups protect passwords and sensitive personal data                                                                                        |
|                      | Last backup to iCloud: 2023/8/20, 12:07 PM Back Up Now                                                                                                 |
| Tags                 | Manage Backups Restore Backup                                                                                                    |
|                      | Options: OPrefer standard definition videos                                                                                                    |
|                      | Show this iPhone when on Wi-Fi                                                                                                    |
|                      | Automatically sync when this iPhone is connected                                                                                                    |
|                      | Manually manage music, movies, and TV shows                                                                                                    |
|                      |                                                                                                    |
|                      | Contigure Accessibility                                                                                                    |
|                      | Sync                                                                                                    |
|                      |                                                                                                    |

## 步驟2 無需連接 iPhone 即可運行 Tansee。

在Tansee的"iTunes 備份"標籤下,點擊您的 iPhone。

|                                                                                                    | Tansee iDevice Message Transfer 5.2.0       |
|----------------------------------------------------------------------------------------------------|---------------------------------------------|
| iDevice No iDevice iTunes Backups  iPhoneX_iOS16.1 Aug 18, 2023 10:36  iPhoneX_iOS16.1 May 16, 2023 12:20  Tansee Backups Open Edit  sample.tfst Aug 8, 2023 11:25 | <image/>                                    |
|                                                                                                    | Step 1: Plug iDevice to MAC using USB cable |
|                                                                                                    | Register Options                            |

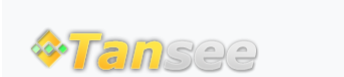

首頁 支援 隱私政策 聯盟伙伴

© 2006-2024 Tansee, Inc

聯絡我們